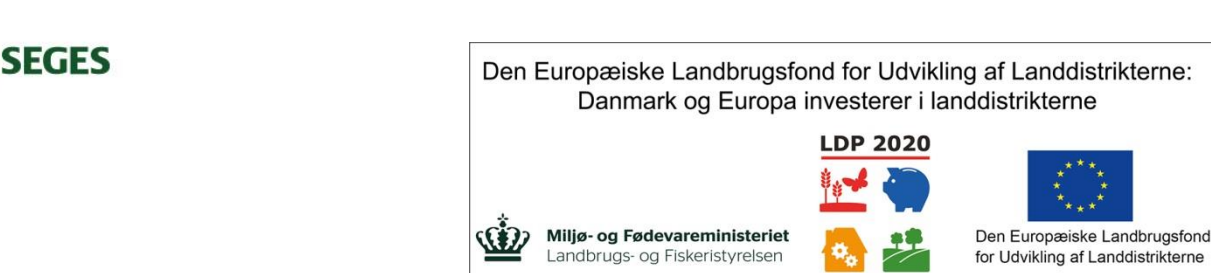

Se EU-Kommissionen, Den Europæiske Landbrugsfond for Udvikling af Landdistrikterne

## Vejledning til lagerstyringsregneark - korn

I den første fane "Høst\_køb\_salg" foretages alle registreringer ud fra fem felter, hvor man angiver måned, vare, handling, kvantum og pris pr. hkg. For at gøre det nemmest muligt i starten anbefaler vi, at du bruger den samme pris f.eks. 100 kr. til alle registreringer. I første omgang er det især styring af mængder, der skal være fokus på.

| Vælg måned<br>August |                                      |                                    |     |
|----------------------|--------------------------------------|------------------------------------|-----|
| Vælg vare<br>Hvede   |                                      |                                    |     |
| Vælg handling<br>Køb | Kvantum<br>2000 hkg.<br>Kun positive | Pris pr. hkg<br>100 kr.<br>værdier | Gem |

Eksempel på fanen "Høst\_køb\_salg":

I ovenstående eksempel foretages en registrering i august måned. Den vare, som det handler om, er hvede. Handlingen er køb. Der købes 2000 hkg hvede til 100 kr./hkg.

Når alle felter er udfyldt, klikkes på "Gem". Herefter flyttes registreringen til fanen "Data", hvorfra registreringen flyttes til den rigtige del af fanen "Beholdninger". Sidstnævnte flytning sker automatisk, når der er klikket på "Gem". Du skal derfor ikke foretage dig yderligere.

I fanen "Data" (se eksempel nedenfor) kan du se alle de registreringer, som du har foretaget. Registreringer står i den rækkefølge, som de er sket i. Hvis du er kommet til at lave en fejl i en registrering, kan du slette den ved at stå i kolonne G på den linje, som er forkert, og klikke på "Slet Række" til højre – nederste af de to knapper. Du kan også slette alle registreringer ved at klikke på "Nulstil data fane". Dette er KUN relevant, hvis du starter på en ny periode, f.eks. et nyt regnskabsår.

Vær opmærksom på at du ikke kan rette en registrering ved at rette i "Data"-fanen. Du skal slette den forkerte registrering, som anvist ovenfor og lave en ny registrering i fanen "Høst\_køb\_salg".

| A                              | В         | C          | D       | E    | F    | G                              | H                          |                                          | J  |  |  |  |
|--------------------------------|-----------|------------|---------|------|------|--------------------------------|----------------------------|------------------------------------------|----|--|--|--|
| Data - alle de indtastede tal  |           |            |         |      |      | Kriterier til månedssortering: |                            |                                          |    |  |  |  |
| Måned Korntyp Dato – indtatsni |           |            | Handlin | Mgd  | Pris | Total                          | Nulstil dat                | a fa                                     | ne |  |  |  |
| 8                              | Вуд       | 27-10-2016 | Avl     | 3500 | 120  | 420000                         |                            |                                          |    |  |  |  |
| 7                              | Вуд       | 27-10-2016 | Avl     | 3400 | 120  | 408000                         |                            |                                          |    |  |  |  |
| 8                              | Вуд       | 27-10-2016 | Avl     | 2000 | 120  | 240000                         | Slet Række                 | Slet Række                               |    |  |  |  |
| 8                              | Hvede     | 27-10-2016 | Avl     | 4800 | 125  | 600000                         | olet hænde                 |                                          |    |  |  |  |
| 8                              | Rug       | 27-10-2016 | Avl     | 5000 | 100  | 500000                         | Vigtigt at stille sig i Ko | Vigtigt at stille sig i Kolonne G af dei |    |  |  |  |
| 7                              | Triticale | 27-10-2016 | Avl     | 2500 | 110  | 275000                         | række man vil slette       |                                          |    |  |  |  |
| 1                              | Вуд       | 27-10-2016 | Foder   | -850 | 120  | -102000                        |                            |                                          |    |  |  |  |
| 2                              | Вуд       | 27-10-2016 | Foder   | -850 | 120  | -102000                        | 1                          |                                          |    |  |  |  |
| 3                              | Вуд       | 27-10-2016 | Foder   | -850 | 120  | -102000                        |                            |                                          |    |  |  |  |
| 4                              | Вуд       | 27-10-2016 | Foder   | -850 | 120  | -102000                        |                            |                                          |    |  |  |  |
| 5                              | Вуд       | 27-10-2016 | Foder   | -850 | 120  | -102000                        |                            |                                          |    |  |  |  |
| 6                              | Вуд       | 27-10-2016 | Foder   | -850 | 120  | -102000                        |                            |                                          |    |  |  |  |
| 7                              | Вуд       | 27-10-2016 | Foder   | -850 | 120  | -102000                        |                            |                                          |    |  |  |  |
| 8                              | Вуд       | 27-10-2016 | Foder   | -850 | 120  | -102000                        |                            |                                          |    |  |  |  |
| 9                              | Byg       | 27-10-2016 | Foder   | -850 | 120  | -102000                        |                            |                                          |    |  |  |  |
| 10                             | Вуд       | 27-10-2016 | Foder   | -850 | 120  | -102000                        |                            |                                          |    |  |  |  |
| 1                              | Bug       | 27-10-2016 | Foder   | -350 | 97   | -33950                         |                            |                                          |    |  |  |  |

## Eksempel på fanen "Data"

I fanen "Beholdninger" kan du måned for måned se de samlede registreringer pr. afgrøde. Denne fane danner input til den egentlige resultatfane, som er "Til regnskabskontoret". Der er eksempler på begge nedenfor. Du skal ikke foretage dig noget i fanen "Beholdninger", som alene er til information og en mellemregning til fanen "Til\_regnskabskontoret".

| Rug                       | kg    | Total    | kg    | Total    |
|---------------------------|-------|----------|-------|----------|
| Købt, Rug                 | 0     | 0        | 0     | 0        |
| Solgt, Rug                | 0     | 0        | 0     | 0        |
| Avlet, Rug                | 0     | 0        | 5.000 | 500.000  |
| Udsået, Rug               | 0     | 0        | 0     | 0        |
| Foder, Rug                | -350  | -33.950  | -350  | -33.950  |
| Ændring i beholdning, Rug | -350  | -33.950  | 4.650 | 466.050  |
|                           |       |          |       |          |
| Вуд                       | kg    | Total    | kg    | Total    |
| Købt, Byg                 | 0     | 0        | 0     | 0        |
| Solgt, Byg                | 0     | 0        | 0     | 0        |
| Avlet, Byg                | 3.400 | 408.000  | 5.500 | 660.000  |
| Udsået, Byg               | 0     | 0        | 0     | 0        |
| Foder, Byg                | -850  | -102.000 | -850  | -102.000 |
| Ændring i beholdning, Byg | 2.550 | 306.000  | 4.650 | 558.000  |

## Eksempel på fanen "Beholdninger" - uddrag

2

## Eksempel på fanen "Til regnskabskontoret"

|   |           | 1         |          | Marken Providence | - 1-    |                |           |         |            |           |             |                |           |
|---|-----------|-----------|----------|-------------------|---------|----------------|-----------|---------|------------|-----------|-------------|----------------|-----------|
|   |           | - 1       | Deire    | væig Peri         | ode     |                |           |         |            |           |             |                |           |
|   |           | - 1       | Primo    | - Måned           | Januar  | <b>   4</b>    |           |         |            |           |             |                |           |
| 1 |           | _         | UILIMO   | - Maneo           | warts   |                |           |         |            |           | Der skal in | dtastes nå "Kv | antum" &  |
|   | K         | ontonumn  | ner      |                   |         |                |           |         |            |           | Der skur m  | "Beløb"        | unturn o  |
|   | Indkøbt   | Eget pr   | oduceret |                   |         | Ultimo Periode |           | Pr      | imo period | le        | F           | Primo for året |           |
|   | Til foder | Til foder | Til salg | 1                 | Kvantum | n Pris*        | Beløb     | Kvantum | Pris*      | Beløb     | Kvantum     | Pris*          | Beløb     |
|   | 4400 93   | 4417 93   | 3006 90  | Rug               | 2.050   | ) 97           | 199.150   | 3.100   | 97         | 301.000   | 3.100       | 97             | 301.000   |
|   | 4400 91   | 4417 91   | 3000 90  | Byg               | 5.250   | 120            | 628.000   | 7.800   | 120        | 934.000   | 7.800       | 120            | 934.000   |
|   | 4400 94   | 4417 95   | 3008 90  | Havre             | 0       | 0              | 0         | 0       |            | 0         | 0           |                | 0         |
|   | 4401 97   | 4418 90   | 3080 90  | Ærter             | 0       | 0              | 0         | 0       |            | 0         | 0           |                | C         |
|   | 4400 96   | 4417 96   | 3009 90  | Majs              | 0       | )              | 0         | 0       |            | 0         | 0           | 1              | C         |
|   |           |           | 3036 91  | Raps              | 0       | 0              | 0         | 0       |            | 0         | 0           |                | C         |
|   |           | 4417 94   | 3006 95  | Triticale         | 1.600   | 96             | 153.600   | 2.500   | 96         | 240.000   | 2.500       | 96             | 240.000   |
|   |           |           |          | Kartofler         | 0       | 0              | 0         | 0       |            | 0         | 0           |                | C         |
|   | 4400 92   | 4417 92   | 3004 90  | Hvede             | 1.100   | 120            | 132.000   | 2.900   | 120        | 348.000   | 2.900       | 120            | 348.000   |
| 1 |           |           |          | Andet             | (       | 0              | 0         | 0       |            | 0         | 0           |                | (         |
|   |           |           |          | I ALT             |         |                | 1.112.750 |         |            | 1.823.000 |             |                | 1.823.000 |

I fanen "Til regnskabskontoret" skal du først angive primo beholdninger af de forskellige afgrøder længst til højre. Primo dækker her over beholdninger ved regnskabsårets/budgetårets start. For 1 langt de fleste er det 1.1 (= 31.12. året før)

Herefter skal du vælge periode øverst på siden. Her er valgt, at primo måned skal være april, mens 2 ultimo måned er valgt til juni. Primo måned svarer til ultimo måneden før, dvs. med de valg, der er angivet i eksemplet, dækker perioden fra 1.1. til 31.3.

De beholdninger, der står under "Ultimo periode" beregnes med udgangspunkt i det, som du har angivet som primo beholdning (d.1.1.) og de registreringer, som du har foretaget i den mellemliggende periode.

Med udgangspunkt i det, der er angivet som beholdning ultimo perioden, har du nu mulighed for at kontrollere, at det stemmer med den fysiske beholdning (som naturligvis bør gøres ret tæt på datoen - i eksemplet 31.3.). Hvis der er noget, der ikke stemmer, er der behov for at se på, om der mangler en eller flere registreringer, om der er behov for silokontrol eller anden kalibrering af udstyr eller om der er anden forklaring på afvigelsen mellem registreringer og den faktiske fysiske beholdning.

Længst til venstre står de typisk anvendte kontonumre, som assistenten anvender til at kontere beholdninger på. Disse kan ændres, så de passer til dem, som du typisk anvender i dit regnskab.